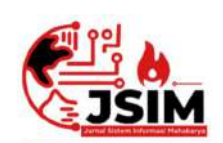

# Jurnal Sistem Informasi Mahakarya (JSIM)

JSIM, Vol. 4, No. 2, Desember 2021, Hal. 19 – 28 ISSN : 2776-849X

## SISTEM INFORMASI PERPUSTAKAAN PADA SMP NEGERI 460KU MENGGUNAKAN EMBARCADERO XE2 BERBASIS CLIENT SERVER

Hesti Pemilu Wati<sup>1</sup>, Muhamad Romzi<sup>2</sup>, Sri Tita Faulina<sup>3</sup>

<sup>1</sup>Program Studi Manajemen Informatika, Universitas Mahakarya Asia, Baturaja <sup>2,3</sup>Jl. Jenderal Ahmad Yani No.267-A, Tanjung Baru, Kec. Baturaja Timur, Kabupaten Ogan Komering Ulu, Sumatera Selatan, Telp: 0735-326169; fax : 0735-326169; Koresponden E-mail: hestibukit06@gmail.com<sup>1</sup>, ujromzi@gmail.com<sup>2</sup>, sritita@yahoo.co.id<sup>3</sup>

### Abstrak

Dunia pendidikan tidak lepas dari keberadaan koleksi bahan pustaka yang dimiliki. Semakin meningkatnya atau bertambahnya koleksi bahan pustaka, kebutuhan informasi yang berkaitan dengan bahan pustaka yang ada, keterbatasan petugas pelayanan perpustakaan merupakan beberapa permasalahan yang seringkali timbul dalam pengolaan perpustakaan.

Tujuan penelitian ini adalah membuat sistem informasi untuk menangani proses tersebut agar dapat meningkatkan pelayanan kepada pengguna perpustakaan dan meminimalkan kesalahan dalam pengolahan data. sistem informasi perpustakaan dimulai dari pendataan anggota, pendataan buku, peminjaman buku, pengembalian buku, dan pembuatan laporan meliputi laporan data anggota, laporan data buku, laporan peminjaman buku, laporan pengembalian buku.

Manfaat sistem informasi perpustakaan ini diharapkan dapat meningkatkan pelayanan kepada pengguna perpustakaan dan memperlancar proses administrasi menjadi lebih cepat dan akurat.

Kata Kunci : sistem informasi, pelayanan, perpustakaan.

## Abstract

Education can not be separated from the existence. increased or increased collection of library materials, the need for information relating to the existing library materials, library services officer limitations are some of the issues that often arise in the management of the library.

The purpose of this research is to create a system information to handle the process in the order to services for users library. With a library information system desigen is expected to provide maximum service to library users and minimize errors in data processing. system starting from collection of books, borrowing books, returning books, and preparing reports of member data, report data books, borrowing books report, report return of books.

Benefits of library information system is expected to improve services to library users and facilitate the administrative process to be faster and accurte.

#### Keyword : Information System, Service, Library.

#### PENDAHULUAN

Pada era teknologi informasi dan komunikasi sekarang ini. Ketepatan dan kecepatan dalam pekerjaan melaksanakan sangat dibutuhkan. Pemanfaatan teknologi telah memungkinkan manusia untuk dapat memudahkan dalam pengumpulan informasi, sebagai mana yang telah kita ketahui bahwa aspek dan aktivitas kehidupan manusia saat ini didukung dengan teknologi komputer, Sehingga manusia saat ini tidak dapat terlepas dari peranan teknologi komputer. Komputer merupakan sistem informasi yang canggih, komputer sangat banyak peranannya dalam membantu manusia dalam menyelesaikan pekerjaannya salah satunya pada perpustakaan SMP Negeri 46 OKU.

SMP Negeri 46 OKU sudah menggunakan komputer, namun masih ada beberapa pengolahan data perpustakaan yang dilakukan secara manual, sehingga proses input data dan pencarian data membutuhkan waktu yang cukup lama. Untuk mengatasi permasalahan yang ada, ada baiknya apabila perpustakaan SMP Negeri 46 OKU menggunakan sebuah aplikasi atau sistem informasi pada proses pengolahan datanya.

Oleh karena itu berdasarkan latar belakang di atas maka akan di buat sistem informasi perpustakaan pada SMP Negeri 46 OKU melalui tugas akhir yang berjudul Membangun Sistem Informasi Perpustakaan Pada SMP Negeri 46 OKU Menggunakan Embarcadero XE2 Berbasis Client Server.

## **KAJIAN TEORI**

#### 1. Sistem Informasi

Menurut Rukun dan Hayadi (2018:2:3), Sistem Informasi merupakan suatu kumpulan dari komponenkomponen dalam perusahaan atau organisasi yang berhubungan dengan proses penciptaan dan pengaliran informasi.

## 2. Perpustakaan

Menurut Anwar dkk (2019:52), Perpustakaan adalah sebuah koleksi buku dan majalah. Walaupun dapat diartikan sebagai koleksi pribadi perseorangan, namun perpustakaan lebih umum dikenal sebagai koleksi besar yang di biayai dan di operasikan oleh sebuah kota atau institusi, dan dimanfaatkan oleh masyarakat yang rata-rata tidakmampu membeli sekian banyak buku atas biaya sendiri.

## 3. Perpustakaan SMP Negeri 46 OKU

Perpustakaan SMP Negeri 46 OKU di bentuk pada tahun 2010, sejak berdirinya gedung perpustakaan maka berbagai sumber belajar seperti buku paket dan media pembelajaran lainnya mulai ditata sesuai fungsi dan tujuannya, penataan terus dilakukan baik berkaitan ruangan maupun sarana prasarana pendukung secara berkelanjutan. Berbagai upaya dilakukan untuk meningkatkan pembendaharaan koleksi buku dan pelayanan kepada siswa/siswi terhadap sekolah tersebut. Saat ini perpustakaan SMP Negeri 46 OKU dipimpin oleh ibu Dewi, S.Pd.

## 4. Embarcadero XE2

Menurut Heldiansah (2020:1), Delphi 2010bahasa pemprograman pengembangan dari bahasa object pascal yang di kembangkan oleh perusahaan bernama Embarcadero dimana sebelumnya telah mengakui sisi perusahaan Borland yang merupakan perusahaan pengembang Delphi sejak versi awal. Delphi 2010 termasukdalam pemograman visual yang menyediakan lingkungan pengembangan terintegrasi dikenal dengan IDE (Integrated DevelopmentEnvirontment).

## 5. XAMPP

Menurut Saputra dan Aprilian (2020:113), XAMPP adalah perangkat lunak sumber terbuka yang di kembangkan oleh teman-teman Apache, paket perangkat lunak XAMPP berisi distribusiApache untuk server Apache, MariaDB, PHP, dan Perl. Dan itu pada dasarnya adalah tuan rumah lokal atau server lokal. Server lokal ini berfungsi di komputer dekstop atau leptop anda sendiri.

## 6. MYSQL

Menurut Fitri (2020:1), MYSQL adalah DBMS yang open source dengan dua bentuk lisensi, yaitu*free* software (perangkat lunak bebas) dan shareware (perangkat lunak berpemilik yang penggunaanya terbatas). jadi MYSQL adalah *database server* yang gratis dengan lisensi GNU *General public license* (GPL) sehingga dapat anda pakai untuk keperluan pribadi atau komersial tanpa harus membayar lisensi yang ada.

## 7. DATABASE

Menurut Fitri (2020:1), Pangkalan Data (disebut juga basis data: bahasa inggris database) adalah kumpulan data yang terorganisir, yang umumnya disimpan dan diakses secara elektronik dari suatu sistem komputer.

## 8. Open Database Connectivity (ODBC)

Menurut Rahayu dan Rijal (2018:54), *Open Database Connectivity* (ODBC) merupakan sebuah standar terbuka untuk konektivitas antara mesin basis data untuk memudahkan koneksi ke database apasaja.

## 9. Client Server

Menurut Pane dkk (2020:33), dengan makin berkembangnya teknologi jaringan komputer, sekarang ini ada kecenderungan sebuah sistem yang menggunakan jaringan untuk saling berhubungan.

## **10. Data flow diagram (DFD)**

Menurut Rianto (2021:120), Data Flow Diagram (DFD) adalah representasi grafis dari aliran data dalam suatu sistem informasi.

## 11. Entity Relationship Diagram (ERD)

Menurut Suprihatin (2018:30), EntityRelationship Diagram (ERD) merupakan suatu model untuk menjelaskan hubungan antardata dalam basis data berdasarkan objek-objek dasar data yang sering kita jumpai dalam aktifitas pengembangan sistem oleh sistem analisis.

## METODE PENELITIAN

## 1. Sumber dan Teknik PengumpulanData Objek Penelitian

Pada penelitian ini objek yang di teliti adalah data anggota, data buku, data peminjaman, dan data pengembalian buku untuk membuat Sistem Informasi Perpustakaan pada SMP Negeri 46 OKU Menggunakan Embarcadero XE2 Berbasis Client Server.

Dalam penelitian penulis menggunakan beberapa metode penelitian untuk mendapatkan data-data yang diperlukan, beberapa metode yang digunakan adalah sebagai berikut :

1. Metode Observasi

Observasi adalah pengumpulan data yang dilakukan melalui pengamatan langsung kepada subjek penelitian, dalam hal ini pengamatan pada sistem informasi yang akan dibuat.

2. Metode interview

Interview adalah pengumpulan data dengan cara melakukan tanya jawab langsung kepada pihak yang bersangkutan.

3. Metode Referensi

Metode Referensi dilakukan dengan pengumpulan referensi-referensi yang berhubungan dengan permasalahan yang ada, berupa buku-buku dan jurnal.

## 2. Metode Pengembangan Sistem

Pada tahap ini menjelaskan semua proses perencanaan pengembangan system yang akan di bahas sebagai berikut :

## a. Perancangan Diagram Konteks

Adapun rancangan diagram konteks sistem informsi perpustakaan pada SMP Negeri 46 OKU yaitu:

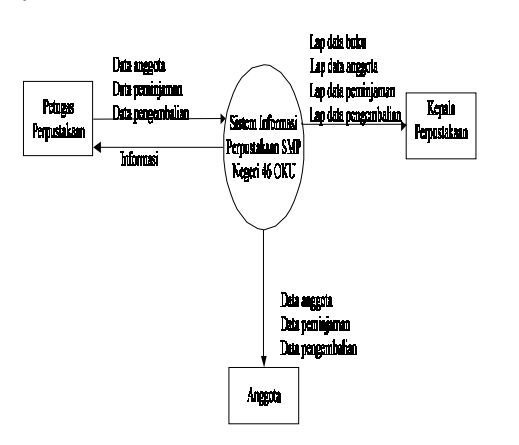

Gambar 1. Diagram Konteks

## b. Data Flow Diagram (DFD)

Data Flow Diagram (DFD) digunakan untuk menggambarkan suatu sistem dimana DFD tersebut menggambarkan jelas mengenai sistem sebagai jaringan kerja antara fungsi yang berhubungan satu sama lain dengan menunjukan darimana data mengalir serta penyimpanannya.

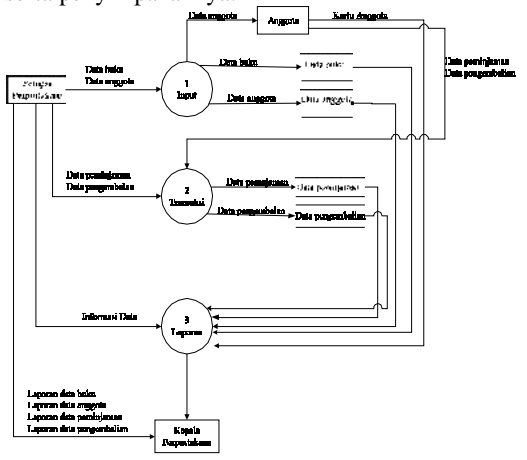

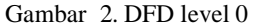

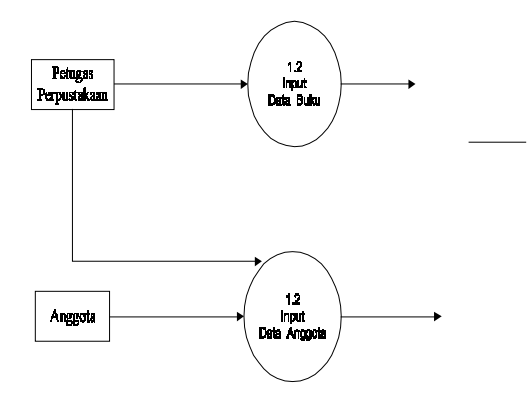

Gambar 3. DFD level 1 Pendataan

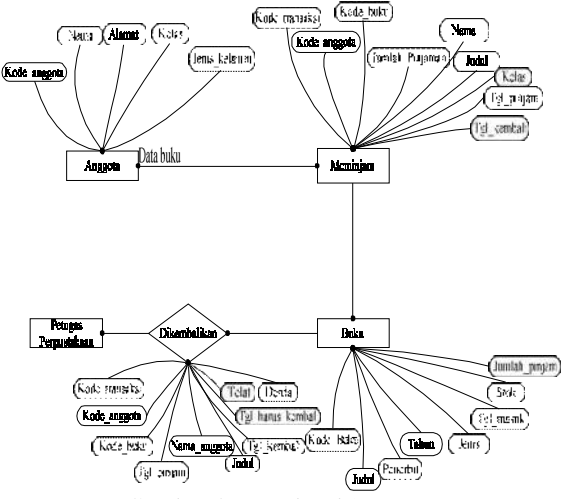

Gambar 4. DFD level 1 Proses

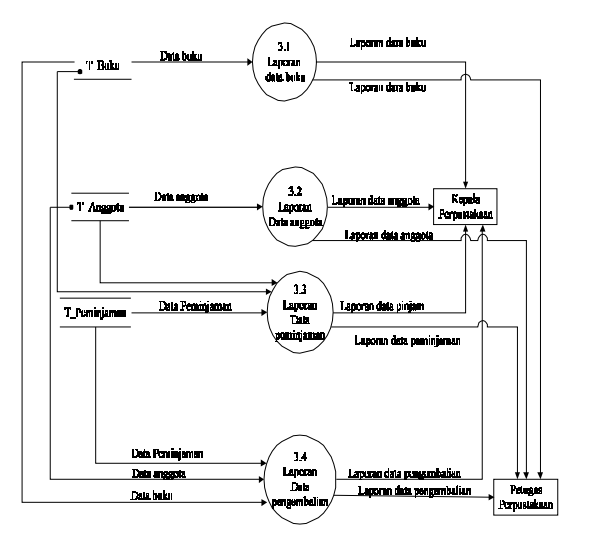

Gambar 5. DFD level 1 Laporan

c. Entity Relationship Diagram (ERD)

Entity Relationship Diagram (ERD) merupakan suatu pemodelan yang banyak digunakan dalam merancang tabel dan database serta relasinya. ERD ini juga digunakan untuk menggarkan struktur dan hubungan antar data.

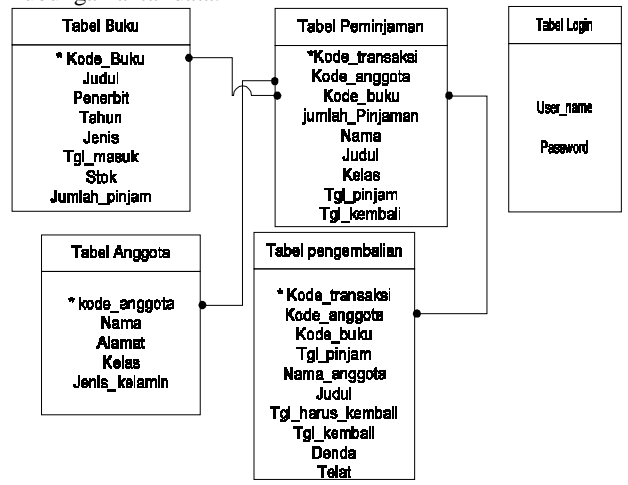

Gambar 6. Tampilan Relasi Antar Tabel

## d. Alat Penelitian

Dalam melakukan penelitian ini memerlukan beberapa peralatan, yangterbagi dalam dua bagian, yaitu perangkat lunak (software), dan perangkat keras (hardware). Perangkat-perangkat yang digunakan yaitu :

- 1. Hardware:
  - a. Processor : Intel Core i3-4005U
  - b. Memory : DDR3 2Gb
  - c. Harddisk : Hp 500 Gb
  - d. Vidio Graphic Adapter (VGA) 32 bit
  - e. DVD-Super Multi double-layer
  - f. Keyboard dan Mouse

2. Software yang digunakan dalam penelitian ini yaitu:

- a. Sistem Operasi windows 7
- b. Embarcadero XE2
- c. XMPP
- d. Open Database Conectivity

#### e. Desain Tabel

Pada tahap ini peneliti melakukan perancangan table yang akan digunakan dalam pembuatan siste informasi, adapun rincian tabel yang akan di buat sebagai berikut :

1. Tabel 1. Login

| Field     | Туре           | Size | Key |
|-----------|----------------|------|-----|
| User_name | Varchar        | 15   |     |
| Password  | Varchar        | 15   |     |
| Tab       | el 1. Table Lo | gin  |     |

### 2. Tabel 2. Buku

| Field         | Туре    | Size | Key |
|---------------|---------|------|-----|
| Kode_buku     | Varchar | 15   | *   |
| Judul         | Varchar | 50   |     |
| Penerbit      | Varchar | 50   |     |
| Tahun         | Date    | 15   |     |
| Jenis         | Varchar | 20   |     |
| Tgl_masuk     | Date    | 30   |     |
| Stok          | Varchar | 20   |     |
| Jumlah_pinjam | Integer | 20   |     |

Tabel 2. Tabel Buku

#### 3. Tabel 3. Anggota

| Field         | Туре    | Size | Key |
|---------------|---------|------|-----|
| Kode_anggota  | Varchar | 20   | *   |
| Nama          | Varchar | 50   |     |
| Alamat        | Varchar | 30   |     |
| Kelas         | Varchar | 15   |     |
| Jenis kelamin | Varchar | 20   |     |

Tabel 4. Tabel Anggota

## 4. Tabel 4. Peminjaman

| Field          | Туре    | Size | Key |
|----------------|---------|------|-----|
| Kode_transaksi | Varchar | 20   | *   |
| Kode_anggota   | Varchar | 15   |     |
| Kode_buku      | Varchar | 50   |     |

| Jumlah_Pinjaman | Integer | 20 |  |
|-----------------|---------|----|--|
| Nama            | Varchar | 50 |  |
| Kelas           | Varchar | 30 |  |
| Judul           | Varchar | 30 |  |
| Tgl_pinjam      | Date    |    |  |
| Tgl_kembali     | Date    |    |  |

Tabel 5. Tabel Peminjaman

#### 5. Tabel 5. Pengembalian

| Field             | Туре    | Size | Key |
|-------------------|---------|------|-----|
| Kode_transaksi    | Varchar | 20   | *   |
| Kode_anggota      | Varchar | 20   |     |
| Kode_buku         | Varchar | 50   |     |
| Tgl_pinjam        | Date    |      |     |
| Nama_anggota      | Varchar | 50   |     |
| Judul             | varchar | 50   |     |
| Tgl_harus_kembali | Date    |      |     |
| Tgl_kembali       | Date    |      |     |
| Denda             | Integer | 25   |     |
| Telat             | Varchar | 20   |     |

Tabel 6. Tabel Pengembalian

## HASIL DAN PEMBAHASAN

Hasil yang didapat dari penelitian yang dilakukan oleh penulis adalah sistem informasi perpustakaan pada SMP Negeri 46 OKU menggunakan Embarcadero XE2 berbasis Client Server. Adapun tampilan dari sistem informasi ini adalah sebagai berikut:

## 1. Hasil

Pada tahap ini hasil yang didapat dari peneltian dengan rincian sebagai berikut :

## a. Pembuatan Sistem

## 1. Membuat Database

Langkah-langkan pembuatan Database menggunakan mysql adalah sebagai berikut:

- 1) Atifkan terlebih dahulu Xampp
- 2) Ketikan Localhost/PhpMyAdmin padabrowser klik New kemudian buat nama Database db perpustakaan lalu klik Buat

| a holds at 270 M (style)                                                                                                    | the second second second second second second second second second second second second second second second se |                                                                                                    |                                                                                                    |
|----------------------------------------------------------------------------------------------------|----------------------------------------------------------------------------------------------------|----------------------------------------------------------------------------------------------------|----------------------------------------------------------------------------------------------------|
| + - 0 - 01                                                                                                    | C resterior man                                                                                                 | Q. 50r                                                                                                    | 9 ×                                                                                                    |
| ***     O       pppMystamin       B = 0.04       Text fair       Text fair       Set (200)       Set (200)       Set ( | C - Selection regions                                                                                           | <ul> <li>5 Get</li> <li>7 Approx.   Splits - Valid</li> <li>9 Control (1) (1) (1) (1) (1) (1) (1) (1) (1) (1)</li></ul>                                                     | <ul> <li>Linking</li> <li>Linking</li></ul> |
|                                                                                                    |                                                                                                    | Homework (12)     Hermony and (12)     Column two     Hild     Hild     Since and     Column two     Column two     Column two     Column two     Column two     Column two |                                                                                                    |

Gambar 7. Tampilan Database

## 2. Membuat Tabel

Seperti yang telah disebutkan pada bab sebelumnya, bahwa sistem informasi ini menggunakan beberapa tabel. Adapun langkahlangkah pembuatan tabel adalah sebagai berikut:

1) Buat nama Tabel lalu klik Kirim

2) Isi struktur tabel Nama, Jenis Data, dan Panjangdata sesuai dengan tabel yang akan di buat

klik Kirim.

Berikut ini tampilan tabel yang sudah diisi seperti yang sudah terlihat pada gambar berikut:

|                                  | . STATISTICS            | Contracting Specify Station | Service and     |                                             |                                                                                                    |
|----------------------------------|-------------------------|-----------------------------|-----------------|---------------------------------------------|----------------------------------------------------------------------------------------------------|
| phpringAdmin                     | And and a second second | And the second second       |                 |                                             | and the second second se |
|                                  | 5 mm. 5-30              | un tratic struct            | e latantar Di   | put G 1829 + Instant / Quint                | Fidenal in Right                                                                                                    |
| when there                       | 20 Belleville           | 4 hours                     |                 |                                             |                                                                                                    |
| -1100                            | f. Same                 | Just Preparkan Aplas        | Song Seven Des  | a Todatas                                   |                                                                                                    |
| an anatian                       | 1 la regeta             | instan[2]                   | Test Tile als   | Alles @ topic placed lines @ this places B  | Spinst whaters                                                                                                    |
|                                  | 0.7.96                  | order (S)                   | Dist. Subscript | figer State Stranger Nam Tame               | Spens without                                                                                                    |
| N. ACK, MA                       | OT here                 | (Frein)                     | Int thiss       | Ante Canto Spectare See Canto B             | finan winera                                                                                                    |
| in the target and                | D - Nor                 | sedect(                     | risk Alabies !  | Stan State Strendster B an Canada           | lonis wineys                                                                                                    |
| a de pope                        | - ACD_MORE              | (erlact)                    | 104 Norate      | John & rien (Honstans & m. Conn. 3          | mana wilama                                                                                                    |
| a di mola                        | GT MR                   | outer(#)                    | rox hhran       | Stat @ these Restitions at the a rest of    | These Wilsons                                                                                                    |
| ()) identitio jaleeta<br>() 1988 | G 7 Num                 | -                           | tak Shian       | / Dat @ taple @ Kanitizes @ Det () berts \$ | Dani wianya                                                                                                    |
| - i odrama,stera                 | t_ Directed             | ange some 🖾 man 🎜           |                 | the give she shined in the                  | interest in order to come                                                                                                    |

Gambar 8. Tampilan Tabel yang sudah di buat

## 3. Menghubungkan Database ke Embarcadero XE2 menggunakan ODBC

1) Buka ODBC Data Source Administrator lalu klik Add

2) Pilih MySQL ODBC 3.51 Driver lalu klik Finish

- 3) Isi data source name dengan nama database yang dibuat yaitu db\_perpustakaan, Server: localhost, IP Adress/ User: root. pilih nama database dengan database yang kita buat yaitu db\_perpustakaan
- 4) klik Test lalu OK.

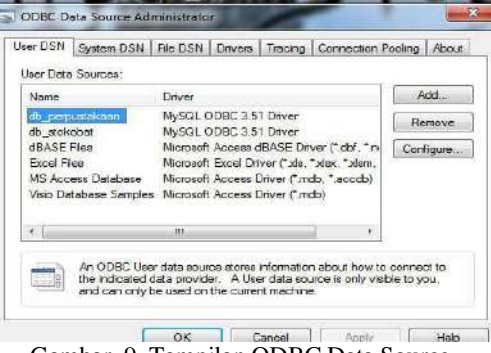

Gambar 9. Tampilan ODBC Data Source Administrator

5) Buka aplikasi Embarcadero XE2, kemudian masukan komponen Adotable.

 pada bagian propertis pilih connectionstring kemudian klik ganda kemudian klik build maka akan tampil jendela seperti dibawah ini.

| surce of Connection          |               |
|------------------------------|---------------|
| ) Use Data Link File         |               |
|                              | ♥ Browse      |
| Lice Connection String       |               |
| Use <u>corriection surig</u> |               |
|                              | b <u>u</u> id |

Gambar 10. Tampilan Connectionstring.

7) Klik Build dan pilih Microsoft OLE DB Provider for ODBC Driver lalu Next, seperti yang terlihat pada gambar di bawah ini :

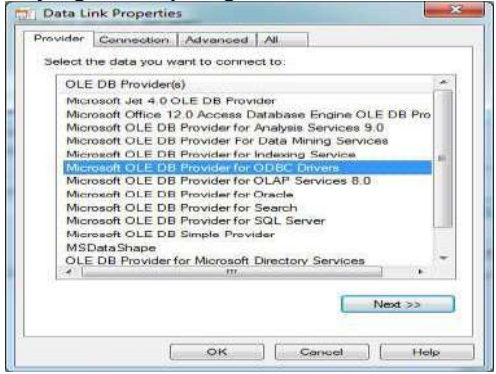

Gambar 11. Tampilan Data Link Properties

8) Pada bagian Specify The Source of Data isi Use Data Source Name dengan nama database yang kita buat, kemudian Refresh lalu klik Test Connection kemudian OK.

| Provider          | Connection                                                                                         | Advances                                    | I AI      | 1           |             |
|-------------------|----------------------------------------------------------------------------------------------------|---------------------------------------------|-----------|-------------|-------------|
| Specify<br>1. Spe | the following t<br>cify the source<br>Use data so                                                  | o connect t<br>te of data:                  | ODBC (    | daataa :    |             |
| 38                | db_pengga                                                                                          | jan<br>Jian                                 |           | 1           | - Plotosats |
| 2. Ent<br>L       | db_etokob/<br>db_stokob/<br>dbASE File<br>Excel Files<br>MS Access<br>Je perpusteka<br>Visio Datab | akean<br>at<br>Database<br>an<br>ase Sample | <b>9</b>  |             | Ecolo       |
| 1                 | Diank pase                                                                                         | word 📖                                      | Allow say | Zing pasawo | nd          |
| 3. Ent            | er the initial of                                                                                  | stalog to use                               |           |             |             |
|                   |                                                                                                    |                                             | j.        | Test Co     | nnection    |

Gambar 12. Tampilan Use Data Source Name

#### 4. Membuat Jendela Baru

Berikut ini adalah cara membuat *project* baru pada *Embarcadero XE2:* 

- 1) Buka aplikasi Embarcadero XE2
- Pilih menu file, kemudian pilih new kemudian pilih VCL Form-Delphi maka akan tampil lembar kerja seperti gambar dibawah ini:

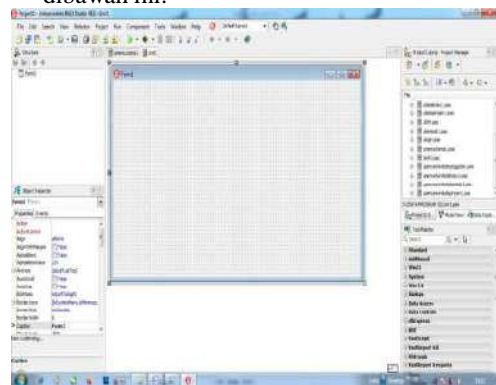

Gambar 13. Lembar Kerja Embarcadero XE2

## b. Pembuatan Menu Utama

Menu utama digunakan sebagai form penghubung dan pemanggilan dengan form lain. langkah membuat

menu utama adalah sebagai berikut:

 Masukan komponen MainMenu dan Submenu Standar, dan Klik ganda maka akan tampil jendela seperti di bawah ini:

| Form1.MainMenu1                                           | -            |            | 23 |
|-----------------------------------------------------------|--------------|------------|----|
| PROSES PENCARIAN DAN LAPORAN<br>DATA BUKU<br>DATA ANGGOTA | ADMINISTRATO | t <u>(</u> |    |

Gambar 14. Tampilan MainMenu

klik menu-menu yang sudah ditentukan. apabila ingin lebih menarik tampilan menu utama bisa memasukan gambar. tampilan menu utama dapat dilihat seperti gambar dibawah ini:

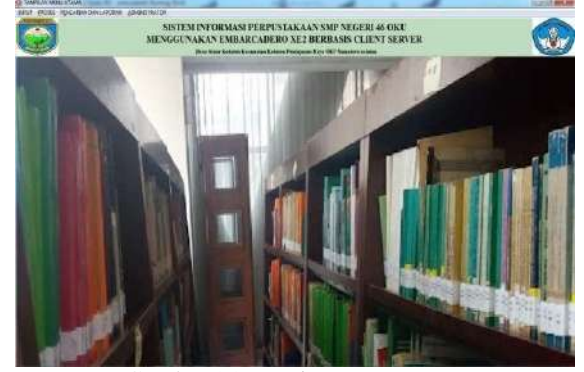

Gambar 15. Desain Menu Utama

 Setelah selesai mendesain menu utama maka langkah selanjutnya adalah membuat kode program untuk memanggil form lain dengancara double klik pada mainmenu. input data buku masukan rumus Form\_dtbuku.Show;

#### c. Membuat Form Login

Menu login ini digunakan untuk mengaktifkan menu-menu yang ada seperti menu input data, menu transaksi, menu pencarian dan laporan. cara pembuatannya adalah sebagaiberikut:

1) Masukan 2 komponen SpeedButton, 2 komponen edit, dan 2 komponen label.

 Kemudian ganti nama komponen yang telah ditentukan, dengan cara klik komponen pada properties caption ganti nama komponen sesuai dengan yang telah ditentukan.

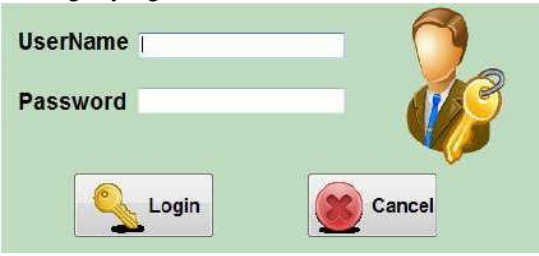

Gambar 16. Desain Menu Login

#### d. Pembuatan Form Input Data

Adapun langkah-langkah dari pembuatan Form Input Data adalah :

Input Data Anggota

- 1) Langkah pertama pastikan *form* input data anggota terhubung dengan menu utama melalui *file* kemudian pilih *use unit*.
- Tambahkan komponen AdoConnection pada properties pilih connectionstring kemudian klik 2x connectionstring maka akan tampil jendela seperti dibawah ini :

| urce of Connection     |              |
|------------------------|--------------|
| Use Data Link File     |              |
|                        | ∳ @rowse     |
| Lice Connection String |              |
| Use Connection suring  |              |
|                        | D <u>uid</u> |

Gambar 17. Tampilan Connectionstring

 Klik Build dan pilih Microsoft OLE DB Provider for ODBC Driver lalu Next, seperti yang terlihat pada gambar di bawah ini :

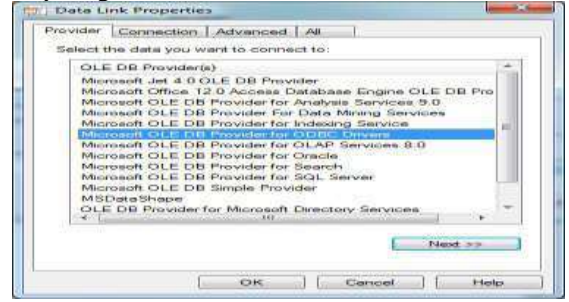

Gambar 18. Tampilan Data Link PropertiesBagian Provider.

4) Pada bagian Specify The Source of Data isi Use Data Source Name dengan nama database yangkita buat, kemudian Refresh lalu klik Test Connection kemudian OK.

| rovider Conr    | ection Advan                            | nced All         |                                                                                                    |                          |
|-----------------|-----------------------------------------|------------------|----------------------------------------------------------------------------------------------------|--------------------------|
| Specify the fol | lowing to conn                          | ect to ODB       | C clata :                                                                                                    |                          |
| 1. Specify th   | e source of da                          | ta:              |                                                                                                    |                          |
| (a) Use         | data source n                           | ame              |                                                                                                    |                          |
| the             | 201000000000000000000000000000000000000 |                  |                                                                                                    | Refresh                  |
| C db            | penggajan                               |                  |                                                                                                    |                          |
| db              | perpustakaan                            |                  |                                                                                                    |                          |
| db              | stokobat<br>SE Files                    |                  |                                                                                                    | Elizated                 |
| 2. Enter Exc    | ol Files                                |                  |                                                                                                    |                          |
| Usper           | Access Databa                           | ase              |                                                                                                    |                          |
| Visio           | Database Sa                             | mples            |                                                                                                    | _                        |
| Pasewo          |                                         | W-18860300       |                                                                                                    |                          |
| Blar            | ik password                             | Allow s          | aving passw                                                                                                    | ord                      |
| 3. Enter the    | initial catalog to                      | o use            |                                                                                                    |                          |
|                 |                                         | promotion in the |                                                                                                    | -                        |
|                 |                                         |                  |                                                                                                    |                          |
|                 |                                         |                  | Teat C                                                                                                    | onnection                |
|                 |                                         |                  | · · · · · · · · · · · · · · · · · · ·                                                                                                    | No. of the second second |
|                 |                                         |                  |                                                                                                    |                          |
|                 |                                         |                  | and the second second se | F                        |

Gambar 19. Tampilan Use Data Source Name

- 5) Tambahkan 4 komponen SpeedButton, kemudian ubah *Properties Caption*. Masing- masing menjadi : Add, simpan, cancel, close.
- 6) Tambahkan komponen *TDBGrid* yang berfungsi untuk menampilan semua data yang tersimpan

dengan mengatur *Properties Name*, *Datasource* kemudian double klik pada komponen *TDBGrid* kemudian pilih *Add New* kemudian buatlah field-field sesuai dengan field yang ada di *database*. Berikut tampilan design *form* input data Anggota.

| KODE ANGGOTA  |   |      |
|---------------|---|------|
| NAMA          |   |      |
| ALAMAT        | 1 |      |
| KELAS         |   |      |
| JENIS KELAMIN | - | Load |

Gambar 20. Tampilan Design Form InputAnggota

- Atur properties dan posisi dari masing-masing komponen, selanjutnya adalah memasukkan kode program. Caranya dengan mengklik dua kali pada komponen atau SpeedButton.
- 8) Lanjutkan dengan kode program untuk komponenkomponen yang terdapat pada *form*.
- 9) Setelah kode program selesai dimasukkan, kemudian menyimpan *form* dengan cara file *Save As*, kemudian jalankan aplikasi dengan cara mengklik *Run*.

### e. Membuat Data Module

Setelah membuat *Form Menu* Utama, selanjutnya membuat form data *module*, data *module* sendiri digunakan untuk penghubung antara semua *form* agar saling terhubung satu sama lain, adapun cara membuat data *module* sebagai berikut :

- *1)* Klik *File*>*New*>*Others*
- Setelah terbuka maka akan muncul tampilansebagai berikut :

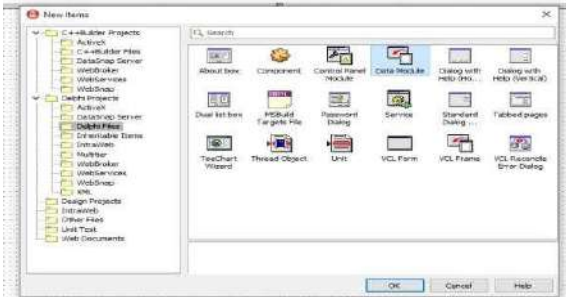

Gambar 21. Tampilan Data Module

- Setelah itu sambungkan Form Menu Utama yang telah di buat dengan cara klik File>Use Unit>lalu pilih unit menu utama> lalu klik Ok.
- Masuk ke Form Data Module lagi, lalu masukkan komponen ADO Connection pada menu tool palette
- f. Pembuatan *Form* Pencarian dan LaporanData Anggota

Adapun langkah-langkah dalam pembuatan

laporan adalah sebagai berikut :

- 1) Pencarian dan laporan data anggota
- 2) Masukkan komponen TADOConnection, TADO Query, TFrxDBDataset dan TfxReport.
- 3) Kemudian *setting properties SQL* untuk melakukan perintah pada komponen*AdoQuery*.
- Tambahkan komponen TDBGrid yang berfungsi untuk menampilkan semua data yang tersimpan.
- 5) Tambahkan *TcomboBox* dan *TEdit* untuk membuat kriteria pencarian data.
- 6) Kemudian tambahkan komponen *button*, yaitu tombol cari kemudian masukan komponen *speedbutton* buat tombol cetak data, refresh, cancel. tampilan dari *form* pencarian dan laporan

data anggota adalah sebagaiberikut :

| Ankelo         Averagota         Averagota         A |    | Tabas Dilla Dana |                 |               |       |                 | CARI   |
|----------------------------------------------------------------------------------------------------|----|------------------|-----------------|---------------|-------|-----------------|--------|
| KODE ANAGOTA         ANARA ANGOTA         LENIS KELARINI         KELAS         ALAWAT           A M401         ANGGARA SAPUTRA         Laki - Laki         VILA         Musra Dus Filsem           AN402         Buill Sertivana         Laki - Laki         VILA         Pensingbuan           AN403         Citra Kirana         Perempuan         DK         Sinar Kedaton           AN404         roka silhekang         Perempuan         DK         ejadlok                                                                                                    | l. | nakan Prim Data  |                 |               |       |                 | POID 2 |
| P. AN-01         ANGCARA SAPUTRA         Laki - Laki         Viti A         Phone Due Kisem           AN-02         Buti Sardiawan         Laki - Laki         DX         Peninghauan           AN-03         Buti Sardiawan         Laki - Laki         DX         Peninghauan           AN-040         Buti Sardiawan         Perempuan         DX         Sinar Kedition           AN-040         rolda sihebang         Perempuan         DX         sijadition                                                                                                    |    | KODE ANGGOTA     | NAMA ANGGOTA    | JENIS KELAMIN | KELAS | ALAMAT          | 10     |
| AN-602         Budi Seclavan         Laki - Laki         DX         Pensinjauar           AN-603         Citra Kirana         Perenipuan         DX         Simar Kedaton           AN-604         rolida silhotang         Perempuan         DX         sijadlak                                                                                                    | ۲  | AN-601           | ANGGARA SAPUTRA | Laki - laki   | VRA   | Musra Due Hisem |        |
| AN403 Citra Kirana Perenipuan DX Sinar Kedaton<br>AN404 roida sihotang Perempuan DX sjadiok                                                                                                    |    | AN-602           | Budi Setlawan   | Laki - Jaki   | EX    | Peninjauan      |        |
| AN-404 rolda sihotang Perempuan DK sjadluk                                                                                                    |    | AN-603           | Citra Kirana    | Perentpuan    | IX.   | Sinar Kedaton   |        |
|                                                                                                    |    | AN-604           | roida sihotang  | Perempuan     | DX.   | sjadick         | 1.0    |
|                                                                                                    |    |                  |                 |               |       |                 | 16     |

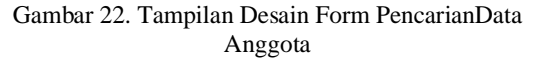

7) Setelah selesai mengatur *properties* dan posisi masing-masing *komponen*.

## g. Selanjutnya Pembuatan Laporan

Adapun lagkah-langkah dari pembuatan laporan data anggota adalah sebagai berikut :

- 1) Double klik komponen *TfrxReport*.
- 2) Kemudian pada menu klik report data- centang *TFrxDataset1*.
- 3) Pada properties klik report title, page header, master data, footer1.
- 4) Untuk pembuatan kepala surat atau kop surat diletakkan pada bagian report title, untuk pembuatan judul diletakkan pada bagian page header, untuk pembuatan isi data field diletakan pada bagian master data, dan untuk keterangan mengetahui diletakkan di bagian footer. Adapun tampilan dalam pembuatan design laporan data anggota adalah sebagai berikut :

| LAL VILLI DATA ANUUVIA |
|------------------------|
|------------------------|

| KODE ANGGOTA | NAMA ANGGOTA    | ALAMAT          | KELAS | JENIS KELAMIN | РНОТО |
|--------------|-----------------|-----------------|-------|---------------|-------|
| AN-001       | ANGGARA SAPUTRA | Muara Dua Kisam | VILA  | Laki - laki   |       |
| AN-002       | Budi Setiawan   | Peninjauan      | IX    | Laki - laki   |       |
| AN-003       | Citra Kirana    | Sinar Kedaton   | IX    | Perempuan     |       |
| AN-004       | roida sihotang  | sjadiuk         | IX    | Perempuan     |       |

Gambar 23. Tampilan Desain Laporan DataAnggota

#### h. Menu Utama

Ketika sistem informasi dijalankan tampilan pertama yang akan tampil yaitu Menu Utama terdapat

menu-menu seperti menu input data, menu proses, dan menu laporan belum dapat digunakan oleh karena itu kita lebih dulu harus masuk ke menu login kemudian mengisi username dan password sesuai petunjuk yang ada. Tampilan menu utama dilihat pada gambar dibawah ini:

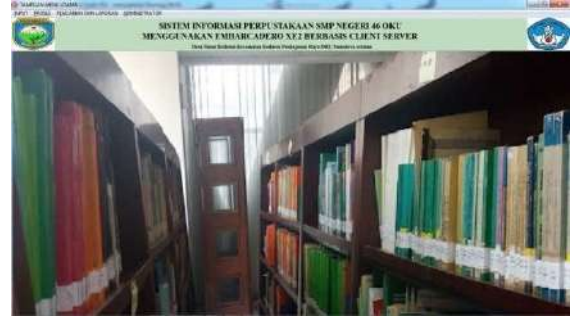

Gambar 24. Tampilan Menu Utama

## i. Menu Login

Menu Login ini digunakan untuk mengaktifkan menu-menu yang ada seperti menu input data, menu transaksi, dan menu laporan. jika username dan password dimasukan benar maka menu-menu akan aktif oleh karena itu sebelum melakukan login diwajibkan untuk membaca petunjuk.

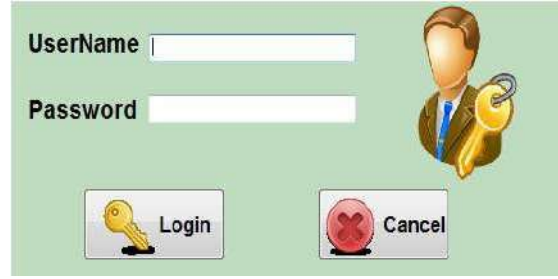

Gambar 25. Tampilan Login

## j. Menu Input Data

1. Input Data Anggota

Menu Input Data Anggota digunakan untuk memasukan data anggota pada perpustakaan SMP Negeri 46 OKU. untuk menambah data anggota langkah pertamaharus dilakukan adalah mengklik tombol Add, kemudian isi dan klik tombol simpan untuk menyimpan data yang telah di inputkan, apabila terjadi kesalahan dataanggota dapat mengubah data dengan cara mencari data anggota kemudian klik tomboledit untuk menghapus data buku klik tombol hapus, untuk membatalkan klik tombol cancel, dan untuk keluar dari form klik tombol close. berikut tampilan input data anggota.

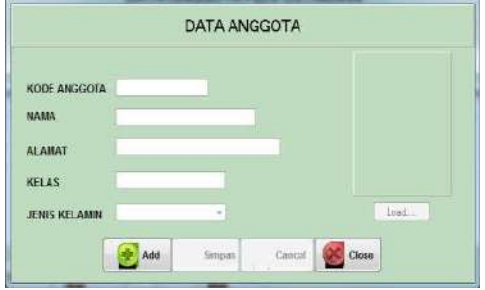

Gambar 26. Tampilan Input Data Anggota

b. Input Data Buku

Menu Input Data Buku digunakan untuk memasukan data buku pada perpustakaan SMP Negeri 46 OKU. untuk menambah data buku langkah pertama harus dilakukan adalah mengklik tombol Add, kemudian isi data buku dan klik tombol simpan untuk menyimpan data yang telah di inputkan, apabila terjadi kesalahan data buku dapat mengubah data dengan cara mencari data buku kemudian klik tombol edit, untuk menghapus data buku klik tombol hapus, untuk membatalkan klik tombol cancel, dan untuk keluar dari form klik tombol close. berikut tampilan inputdata buku.

| KODE BUKU    |            |   |  |  |
|--------------|------------|---|--|--|
| JUDUL        |            |   |  |  |
| PENERBIT     |            |   |  |  |
| TAHUN        |            | 1 |  |  |
| JENIS        |            |   |  |  |
| TGL MASUK    | 15/05/2010 |   |  |  |
| STOK         |            |   |  |  |
| JUMLAH PINJA | M          |   |  |  |

Gambar 27. Tampilan Data Buku

### c. Transaksi Peminjaman

Menu ini digunakan untuk mendata transaksi peminjaman buku yang ada pada Perpustakaan SMP Negeri 46 OKU. adapuncara untuk melakukan transaksi tersebutdengan cara klik tombol transaksi baru masukan kode anggota yang akan melakuan peminjaman buku maka akan terisi secara otomatis, kemudian masukan judul buku yang akan dipinjam maka data terisi secara otomats setelah itu pilih tombol simpan untuk menyimpan data, untuk membatalkan klik tombol refresh, jika ingin menghapus klik tombol hapus, dan jika proses telah selesai pilih tombol close. berikut tampilan proses peminjaman.

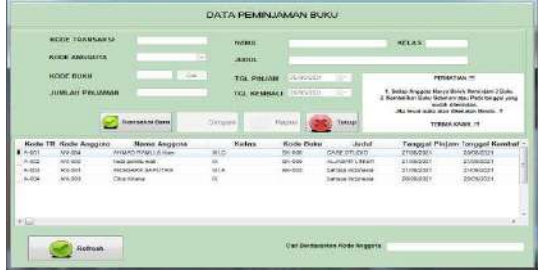

Gambar 28. Tampilan Data Transaksi Peminjaman

## d. Transaksi Pengembalian

Menu ini digunakan untuk mendata proses pengembalian buku yang ada pada Perpustakaan SMP Negeri 46 OKU. adapun cara untuk melakukan proses tersebut dengan cara klik tombol Refresh masukan nomor anggota yang akan melakuan peminjaman buku maka akan terisi secara otomatis, kemudian masukan judul buku yang akan dipinjam maka data terisi secara otomats setelah itu pilih tombol simpan untuk menyimpan data untuk membatalkan klik tombol batal, dan jika proses telah selesai pilih tombol keluar. berikut tampilan

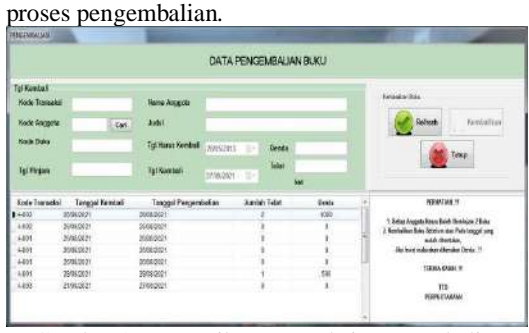

Gambar 29. Tampilan Transaksi Pengembalian Buku

## k. Menu Pencarian Dan Laporan

Menu pencarian dan laporan digunakan untuk mencari dan menampilkan data-data yang telah tersimpan seperti, data buku, data anggota, proses peminjaman dan proses pengembalian buku. adapun rancangannya adalah sebagai berkut:

1) Pencarian Dan Laporan Data Anggota

Menu pencarian dan laporan ini digunakan untuk mencari dan menampilkan data anggota pada Perpustakaan SMP Negeri 46 OKU. untuk melakukan pencarian masukan data dengan cara pilih salah satu data yang telah disediakan lalu isi data sesuai dengan data yang dipilih kemudian klik tombol cari. kemudian klik tombol refresh untuk membatalkan, klik tombol cetak data untuk mencetak data, dan klik tombol cancel untuk keluar dari form. berikut adalah tampilan pencarian dan laporan data anggota.

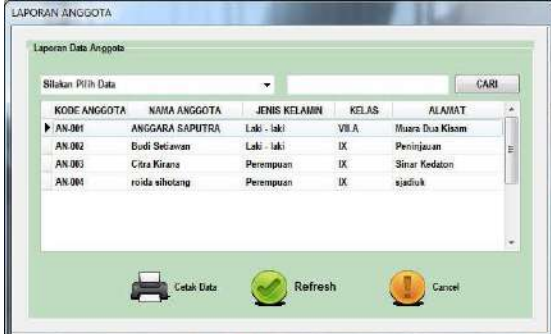

Gambar 30. Tampilan Pencarian Data Anggota

| LAPORAN | DATA AN <del>GG</del> OTA |
|---------|---------------------------|
|---------|---------------------------|

| KODE ANGGOTA | NAMA ANGGOTA         | ALAMAT          | KELAS | JENIS KELAMIN | РНОТО |
|--------------|----------------------|-----------------|-------|---------------|-------|
| AN-001       | ANGGARA SAPUTRA      | Muara Dua Kisam | VILA  | Laki - laki   |       |
| AN-002       | AN-002 Budi Setiawan |                 | IX    | Laki - laki   |       |
| AN-003       | Citra Kirana         | Sinar Kedaton   | IX    | Perempuan     |       |
| AN-004       | roida sihotang       | sjadiuk         | IX    | Perempuan     |       |

Gambar 31. Tampilan Laporan Data Anggota

#### 2) Pencarian Dan Laporan Data Buku

Menu pencarian dan laporan ini digunakan untuk mencari dan menampilkan data buku pada Perpustakaan SMP Negeri 46 OKU.untuk melakukan pencarian masukan data dengan cara pilih salah satu data yang telah disediakan lalu isi data sesuai data yang dipilih lalu klik tombol cari. kemudian klik tombol refresh untuk membatalkan, klik tombol cetak data untuk mencetak data, dan klik tombol cancel untuk keluar dari form. berikut adalah tampilan pencarian dan laporan data buku.

| S | ilakan Pilih Da | 10               |            |       |            |      |               | CARI       |     |
|---|-----------------|------------------|------------|-------|------------|------|---------------|------------|-----|
| l | KODE BUKU       | JUDUL            | PENERBIT   | TAHUN | JENIS BUKU | STOK | TGL MASUK UNL | AH DIPINJA | £)  |
| • | BK-002          | bahasa indonesia | erlanggs   | 2012  | Umum       | 24   | 1505/00/25    | 2          |     |
|   | BK-995          | ALJABAR LINER    | ANDI OFSET | 2001  | UNUM       | 17   | 1505201       | 1          | 111 |
|   |                 |                  |            |       |            |      |               |            |     |
|   |                 |                  |            |       |            |      |               |            |     |
| - | · 100           |                  |            |       |            |      |               |            |     |

Gambar 32. Tampilan Pencarian Data Buku

LAPORAN DATA BUKU

| KODE BU | KU JUDUL BUKU                 | PENERBIT        | TAHUN | JENIS BUKU | STOK | JUMLAH DIPINJAM | TGL MASUK  |
|---------|-------------------------------|-----------------|-------|------------|------|-----------------|------------|
| BK-002  | bahasa indonesia              | erlangga        | 2012  | Umum       | 24   | 2               | 23/09/2021 |
| BK-003  | bahasa inggris                | Rasty Anggraini | 2018  | Study dan  | 30   | 2               | 02/01/2019 |
| BK-004  | Prakarya dan Kewirausahaan    | Sri Utami       | 2018  | Studi dan  | 50   | 1               | 02/01/2019 |
| BK-005  | ALJABAR LINIER                | ANDIOFSET       | 2001  | UMUM       | 17   | 1               | 05/05/2013 |
| BK-006  | Pendidikan Agama Islam Dan Bu | Ali Wiyato      | 2018  | Study dan  | 40   | 2               | 02/01/2019 |

Gambar 33. Tampilan Laporan Data Buku

#### 3) Pencarian Dan Laporan Transaksi Peminjaman

Menu pencarian dan laporan ini digunakan untuk mencari dan menampilkan transaksi data peminjaman buku pada Perpustakaan SMP Negeri 46 OKU. untuk melakukan pencarian masukan data dengan cara pilih salah satu datayang telah disediakan lalu isi data sesuai data yang dipilih lalu klik tombol cari. kemudian klik tombol refresh untuk membatalkan, klik tombol cetak data untuk mencetak data, dan klik tombol cancel untuk keluar dari form. berikut adalah tampilan pencarian dan laporan transaksi peminjaman.

| Siakar | n Piliti Data |                   |                  |              | _           | CAR      |
|--------|---------------|-------------------|------------------|--------------|-------------|----------|
| KO     | DE TRANSAKSI  | NAMA ANGGOTA      | AUDUL            | TGL PINJAHAN | TGL KEMBALI | JUNEAR F |
| 1.40   | 61            | AHMAD RAMLI,S Kom | CASE STUDIO      | 27/08/2821   | 25/95/2021  |          |
| A.0    | 62            | hesti pemilu wati | ALJABAR LINIER   | 21/89/2021   | 21/09/2021  |          |
| A.0    | 63            | ANGGARA SAPUTRA   | bahasa indonesia | 21/09/2021   | 21/99/2021  |          |
| AB     | 04            | Citra Kirana      | bahasa indonesia | 26/09/2021   | 26/09/2021  |          |
|        |               |                   |                  |              |             |          |
| 1      | l.            |                   |                  |              |             |          |

Gambar 34. Tampilan Pencarian TransaksiPeminjaman

## LAPORAN DATA PEMINJAMAN

| KODE TRANSAKSI | NAMA ANGGOTA      | JUDUL BUKU       | TANGGAL PINJAM | TANGGAL KEMBALI | JUMLAH |
|----------------|-------------------|------------------|----------------|-----------------|--------|
| A-001          | AHMAD RAMLI,S.Kom | CASE STUDIO      | 27/08/2021     | 28/08/2021      | 1      |
| A-002          | hesti pemilu wati | ALJABAR LINIER   | 21/09/2021     | 21/09/2021      | 1      |
| A-003          | ANGGARA SAPUTRA   | bahasa indonesia | 21/09/2021     | 21/09/2021      | 1      |
| A-004          | Citra Kirana      | bahasa indonesia | 26/09/2021     | 26/09/2021      | 1      |

Gambar 35. Tampilan Laporan Data Peminjaman

## I. Pencarian Dan Laporan Transaksi Pengembalian

Menu pencarian dan laporan ini digunakan untuk mencari dan menampilkan transaksi data pengembalian buku pada Perpustakaan SMP Negeri 46 OKU. untuk melakukan pencarian masukan data dengan cara pilih salah satu datayang telah disediakan lalu isi data sesuai data yang dipilih lalu klik tombol cari. kemudian klik tombol refresh untuk membatalkan, klik tombol cetak data untuk mencetak data, dan klik tombol cancel untuk keluar dari form. berikut adalah tampilan pencarian dan laporan transaksi peminjaman.

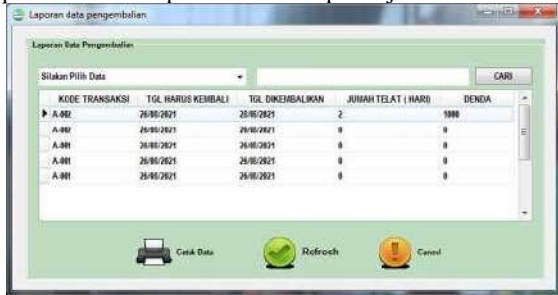

Gambar 36. Tampilan Pencarian DataPengembalian

## LAPORAN DATA PENGEMBALIAN

| KODE TRANSAKSI | TANGGAL HARUS KEMBALI | TANGGAL DIKEMBALIKAN | JUMLAH TELAT (HARI) | DENDA |
|----------------|-----------------------|----------------------|---------------------|-------|
| A-002          | 26/08/2021            | 28/08/2021           | 2                   | 1000  |
| A-002          | 26/08/2021            | 26/08/2021           | 0                   | 0     |
| A-001          | 26/08/2021            | 26/08/2021           | 0                   | 0     |
| A-001          | 26/08/2021            | 26/08/2021           | 0                   | 0     |
| A-001          | 26/08/2021            | 26/08/2021           | 0                   | 0     |

Gambar 37. Laporan Data Pengembalian

## KESIMPULAN

Dari hasil perancangan sampai denganpembuatan aplikasi Sistem Informasi Perpustakaan pada SMP Negeri 46 OKU menggunakan *Embarcadero XE2* berbasis *Client Server*. Dapat disimpulkan:

- 1. Proses pengolahan data yang terjadi di SMP Negeri 46 OKU meliputi data anggota, data buku, data pinjam, dan data kembali.
- 2. Dengan adanya sistem informasi perpustakaan pada SMP Negeri 46 OKU dapat mempermudah admin dalam menginputkan data buku, data anggota, transaksi peminjaman, transaksi pengembalian, dan melaporkan data buku, data anggota, transaksi peminjaman, dan transaksi pengembalian pada

SMP Negeri 46 OKU. Data dapat dikelimpokan berdasarkan kreteria tertentu dan laporan dapat dicetak kapanpun tanpa harus melakukan rekap berulang-ulang.

3. Laporan yang dihasilkan berupa *report* dari setiap data yang ada. *Report* tersebut meliputi data buku, data anggota, data pinjam, dan data kembali.

## SARAN

Sebagai penutup dari hasil penelitian yang telah dilakukan, terdapat beberapa saran untuk penelitian selanjutnya yaitu:

- Pokok bahasan yang dibuat pada sistem informasi terbatas hanya membahas tentang data anggota, data buku, data pinjam dan data kembali. Diharapkan pada penelitian selanjutnya dapat memasukan data anggota, data buku, data pinjam, dan data kembali lebih kreatif dan menarik.
- Aplikasi dapat dikembangkan lagi menjadi aplikasi berbasis online, atau sistem informasi berbasis web sesuai perkembangan teknologi informsi.
- 3. Sistem informasi perpustakaan pada SMPNegeri 46 OKU sebagai alat bantu pengolahan data perpustakaan menggunakan *Embarcadero XE2* berbasis *Client Server*. Diharapkan selanjutnya dapat dikembangkan dengan menggunakan software aplikasi yang lain.

### DAFTAR PUSTAKA

- Rukun, Kusman. dkk. 2018. Sistem Informasi Berbasis Expert Sistem. Yogyakarta 55581. CV BUDI UTAMA
- Anwar, Sudirman. dkk. 2019. Manajemen Perpustakaan. Riau-Indonesia.PT. Indragiri Dot Com
- Heldiansyah. 2020. Panduan Pemograman Embarcadero Delphi. Indonesia. Poliban Press
- Saputra, Harry. dkk. 2020. *Belajar Cepat Metode SAW*. Bandung 40191. Kreatif Industri Nusantara
- Fitri, Rahimi. 2020. Pemograman Basis Data Menggunakan Mysql. Banjarmasin. Poliban Press
- Rahayu, Rani. 2018. *PemogramanBerorientasi Objek.* Jakarta 10270. PT Gramedia Widiasarana Indonesia
- Pane Fachri, Syafrial. dkk. 2020. Membangun Aplikasi Peminjaman Jurnal Menggunakan Aplikasi Oracle Apex Online. Bandung 40191. Kreatif Industri Nusantara
- Rianto, Indra. 2019. *Rekayasa Perangkat Lunak*. Jawa Tengah. Anggota IKPI No.181
- Rahayu, Rani. 2018. *PemogramanBerorientasi Objek*. Jakarta 10270. PT Gramedia Widiasarana Indonesia
- Suprihatin. 2018. *Basis Data.* Jakarta 10270. PT Gramedia Widiasarana Indonesia